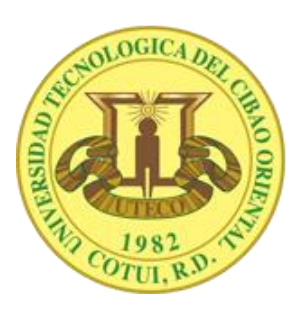

### INSTRUCTIVO DE LLENADO DEL FORMULARIO DE ADMISIÓN (NUEVO INGRESO)

#### 1. En el menú Admisiones, haga click en la opción Solicitud de Admisión.

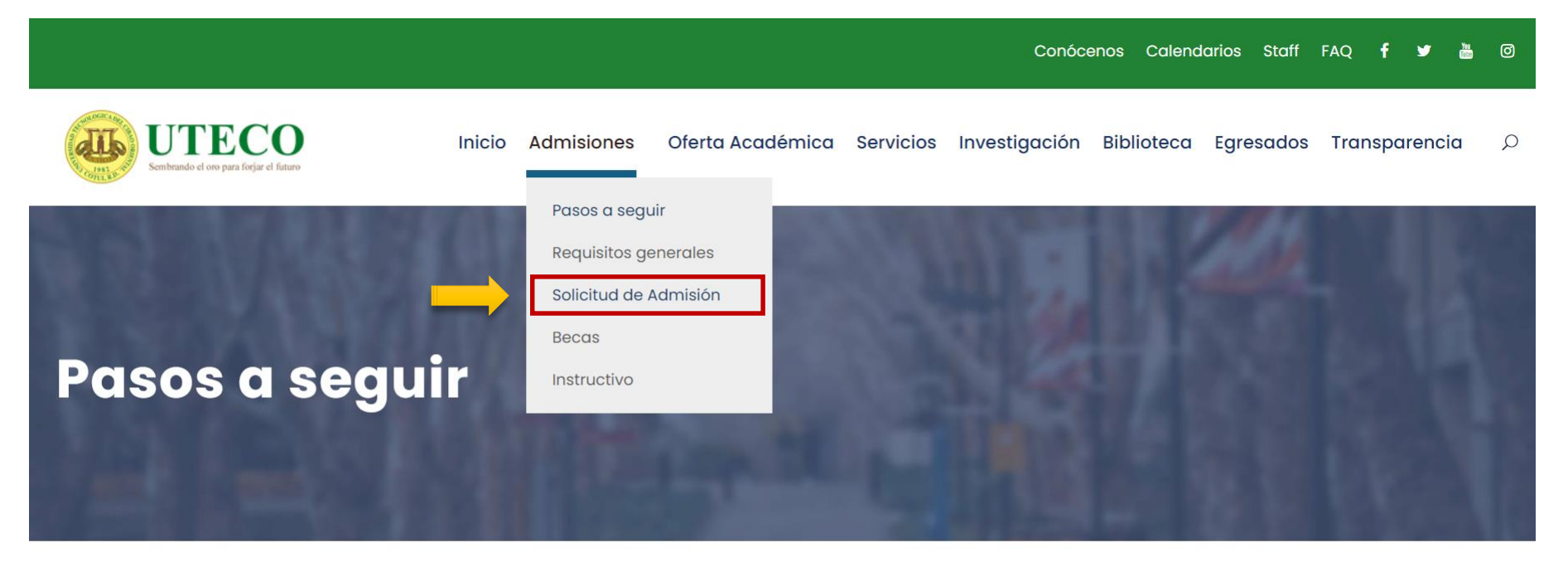

#### Pasos a seguir al momento de tu admisión

#### 2. Haga click en el botón Registrate.

| Akademia |                   |                |
|----------|-------------------|----------------|
|          | Nuevo Ingreso     | Reingreso      |
|          |                   |                |
| 20       | Iniciar sesión    |                |
|          | Email             |                |
|          |                   |                |
|          | Contrase          | eña            |
|          |                   |                |
|          | Entrar            |                |
|          |                   |                |
|          | No tienes cuen؛ 🚯 | ta? Registrate |
|          |                   |                |

## **3.** Llene los campos requeridos y haga click en Enviar. Luego será redirigido a la página de Inicio de Sesión.

| Admisiones<br>Registro de usuario |                                                                                                    |  |
|-----------------------------------|----------------------------------------------------------------------------------------------------|--|
|                                   | Correo electrónico<br>Confirmar correo<br>Nombres<br>Primer apellido<br>Segundo apellido<br>Contraseña:<br>Confirmar contraseña<br>Confirmar contraseña<br>Confirmar contraseña |  |

4. Coloque su correo electrónico y su contraseña y haga click en Entrar.

| Iniciar sesión<br>Email<br>Contraseña<br>Contraseña<br>Entrar |
|---------------------------------------------------------------|
| Email<br>Contraseña<br>                                       |
| Contraseña<br>Entrar                                          |
|                                                               |
|                                                               |
| Evo tienes cuenta? Registrate                                 |
|                                                               |

#### 5. Elija el Nivel para el que desea solicitar.

| Akademia        | Solicitud de a | ıdmisión                         |   |                 |   | <i></i>                |  |  |
|-----------------|----------------|----------------------------------|---|-----------------|---|------------------------|--|--|
| DATOS DE LA SOL | ICITUD         | Collisional de la marco          |   |                 |   |                        |  |  |
| Inicio          |                | Solicitud de Ingreso             |   |                 |   |                        |  |  |
|                 |                | No especificado   NO DEFINIDA    |   |                 |   |                        |  |  |
| Contacto eme    |                |                                  |   |                 |   |                        |  |  |
| Datos familia   |                | Inicio                           |   |                 |   |                        |  |  |
|                 |                |                                  |   |                 |   |                        |  |  |
|                 |                | Período                          |   | Recinto         |   | Nivel                  |  |  |
|                 |                | 3-JULSEP                         | ~ | CIBAO           |   | Técnico superior 🗸 🗸 🗸 |  |  |
|                 |                |                                  |   |                 |   |                        |  |  |
|                 |                | Carreras                         |   | Pensum          |   | Tipo de estudiante     |  |  |
|                 |                | NO DEFINIDA                      | ~ | 0 NO DEFINIDO 0 | ~ | ○ Nuevo ○ Transferido  |  |  |
|                 | licitud        |                                  |   |                 |   |                        |  |  |
|                 |                |                                  |   |                 |   |                        |  |  |
|                 |                | Guardar                          |   |                 |   |                        |  |  |
|                 |                |                                  |   |                 |   |                        |  |  |
|                 |                | Derechos reservados © 2021 UTECO |   |                 |   |                        |  |  |
|                 |                |                                  |   |                 |   |                        |  |  |
|                 |                |                                  |   |                 |   |                        |  |  |

# 6. Elija la Carrera. Si viene de otra universidad, haga click en Transferido, de lo contrario en Nuevo.

| Akademia Solicitud de                                                       | admisión                                                     |   |                                                |   |                                                    | ~ |
|-----------------------------------------------------------------------------|--------------------------------------------------------------|---|------------------------------------------------|---|----------------------------------------------------|---|
| DATOS DE LA SOLICITUD<br>Inicio<br>Datos personales<br>Contacto emergencias | <b>Solicitud de Ingreso</b><br>No especificado   NO DEFINIDA |   |                                                |   |                                                    |   |
| Datos familia                                                               | Inicio                                                       |   |                                                |   |                                                    |   |
| Datos laborales<br>Experiencia laboral<br>Participación en grupos           | <b>Período</b><br>3-JULSEP                                   | ~ | <b>Recinto</b><br>CIBAO                        | ~ | Nivel<br>Técnico superior                          | • |
| Sobre la escogencia<br>Forma<br>Preferendo norario                          | <b>Carreras</b><br>Tecnico en Informatica                    | ~ | Pensum<br>045-2014 Tecnico en Informatica 2014 | ~ | <b>Tipo de estudiante</b><br>◉ Nuevo O Transferido |   |
| Entrega de Solicitud                                                        |                                                              |   | Guardar 2                                      |   |                                                    |   |
|                                                                             |                                                              |   | Derechos reservados © 2021 UTECO               |   |                                                    |   |

### 7. Haga click en Guardar.

| Akademia Solicitud de   | admisión                      |   |                                      |   |                       |
|-------------------------|-------------------------------|---|--------------------------------------|---|-----------------------|
| DATOS DE LA SOLICITUD   |                               |   |                                      |   |                       |
| Inicio                  | Solicitud de Ingreso          |   |                                      |   |                       |
| Datos personales        | No especificado   NO DEFINIDA |   |                                      |   |                       |
| Contacto emergencias    |                               |   |                                      |   |                       |
| Datos familia           | Inicio                        |   |                                      |   |                       |
|                         |                               |   |                                      |   |                       |
| Experiencia laboral     | Período                       |   | Recinto                              |   | Nivel                 |
| Participación en grupos | 3-JULSEP                      | ~ | CIBAO                                | ~ | Técnico superior 🗸    |
| Sobre la escogencia     |                               |   |                                      |   |                       |
| Forma de pago           | Carreras                      |   | Pensum                               |   | Tipo de estudiante    |
| Preferencia de horario  | Tecnico en Informatica        | ~ | 045-2014 Tecnico en Informatica 2014 | ~ | ● Nuevo ○ Transferido |
| Entrega de Solicitud    |                               |   |                                      |   |                       |
|                         |                               |   | Guardar                              |   |                       |
|                         |                               |   | Derechos reservados © 2021 UTECO     |   |                       |

### 8. Cuando haya guardado, le aparecerán la Carrera y el Nivel seleccionados en el Encabezado de la Solicitud.

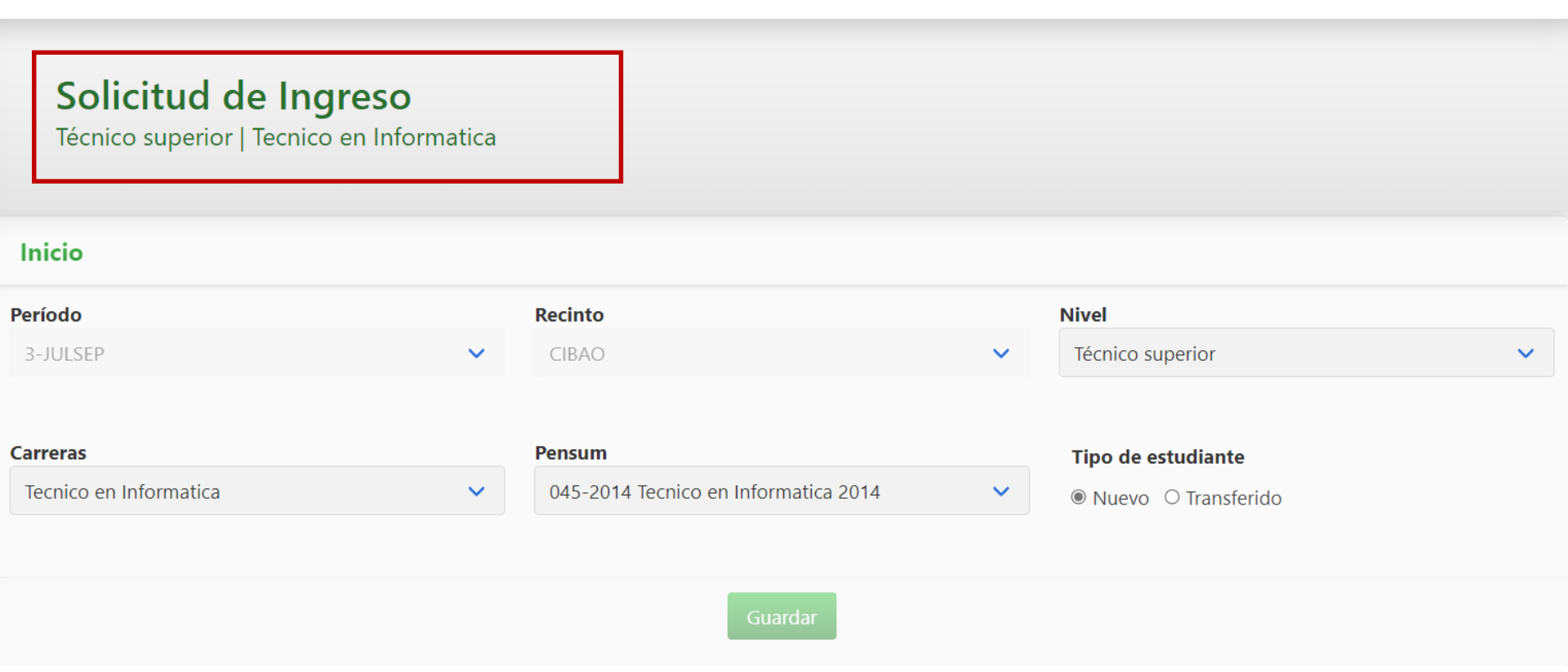

9. Haga click en cada una de las opciones del panel izquierdo y llene los campos según corresponda. Recuerde guardar al final de cada sección.

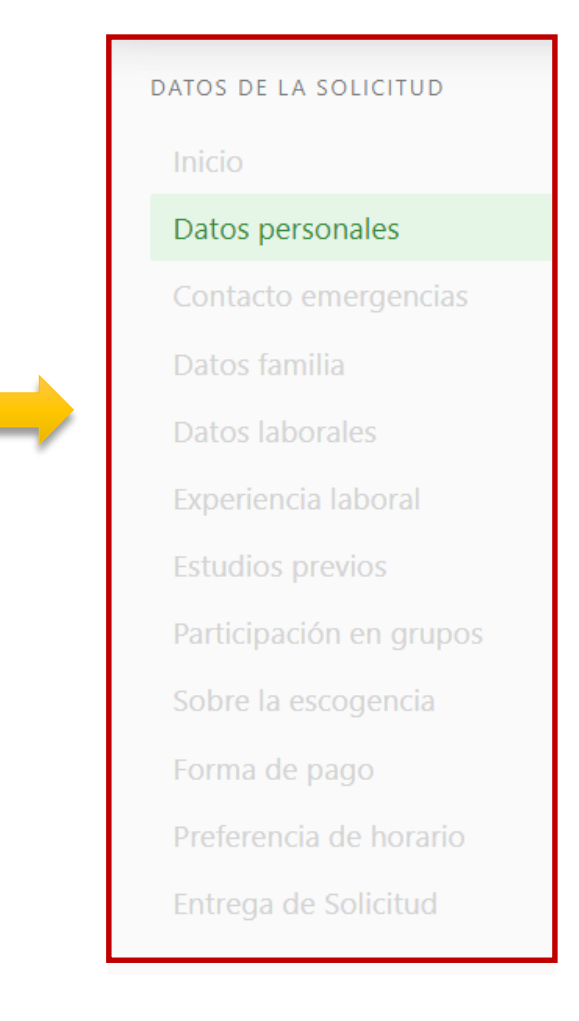

#### **10.** Cuando haya terminado de llenar el formulario, haga click en Entrega de solicitud y en Entregar.

| Akademia Solicitud de                                          | admisión                                                        |
|----------------------------------------------------------------|-----------------------------------------------------------------|
| DATOS DE LA SOLICITUD<br>Inicio<br>Datos personales            | Solicitud de Ingreso<br>Grado   Licenciatura en Bioanalisis     |
| Contacto emergencias<br>Datos familia                          | Entrega de Solicitud                                            |
| Datos laborales<br>Experiencia laboral                         | Los datos de su solicitud han sido validados.                   |
| Estudios previos<br>Participación en grupos                    | Si entrega la solicitud, no podrá volver a modificar los datos. |
| Sobre la escogencia<br>Forma de pago<br>Preferencia de horario | Z Entregar                                                      |
| Entrega de Solicitud                                           | Derechos reservados © 2021 UTECO                                |
| 1                                                              |                                                                 |

11. Cuando haya entregado la solicitud, le aparecerá está pantalla. Debe llevar al Departamento de Admisiones los documentos especificados.

| Akademia | Solicitud de admisión |                                                                                                    |  |
|----------|-----------------------|----------------------------------------------------------------------------------------------------|--|
|          | Si nec                | Su solicitud ya ha sido entregada.<br>esita alguna información al respecto, comuníquese con el Departamento de Admisiones.                                                                                                    |  |
|          |                       | Para continuar con el proceso, debe traer los siguientes documentos:<br>* 1 fotografía 1-1/2 x 1-1/2<br>* Acta de Nacimiento Legalizada<br>* Certificación de Bachiller<br>* Certificado de Buena Salud<br>* Copia de Cédula o Pasaporte<br>* Recibo por Trámite de Admisión<br>* Récord de Notas de Bachillerato |  |